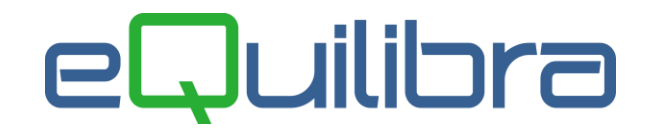

# Istruzioni Menu eQuilibra

Dopo aver lanciato l'icona di esecuzione di eQuilibra . il programma richiede **nome utente** e **parola chiave**.

Se si opera in ambiente Multiaziendale viene richiesto anche di Scegliere la ditta .

In alto a destra viene sempre visualizzata la versione del programma. Per accedere ai programmi cliccare su **Collega** .

| Coarrey Sortware                                           | vers. 9.2.255 WINDOWS                                                                                                    |
|------------------------------------------------------------|----------------------------------------------------------------------------------------------------|
| Vome utente:<br>eQuilibra Parola chiave:                   | SIware Italia s.r.l.<br>C.so U.Sovietica 612/15/C<br>10135 TORINO E-mail:<br>Tel. 011/347 36 96 info@siware.it<br>Fax: 011/328 37 21 http://www.siware.it                                                                                                    |
| Scegliere la ditta:                                        | L'uso del software e della documentazione inclusa nel pacchetto<br>eQuilibra viene concesso alle norme contenute nella Licenza d'Uso<br>allegata.<br>La s.r.I. SIware fornisce all'utente una licenza non trasferibile<br>personale, per l'utilizzo del programma su un personal computer o<br>una stazione di lavoro.<br>L'utente acquisisce il diritto all'uso del pacchetto ma non ne diventa<br>proprietario. L'utente non puo' alterare, disassemblare o copiare il |
| Numero utenti: 1<br>Modulo: TOP COM<br>Fipo: Monoaziendale | software e la documentazione allegata.<br>Il pacchetto e' protetto dalle leggi sui copyright, sui segreti industriali e<br>sui marchi. La violazione delle suddette leggi verrà punita secondo le<br>norme vigenti.                                                                                                    |

## Barra dei Menu

|--|

Entrando in **eQuilibra** il programma si posiziona nel menu <u>V</u>endite, per accedere alla **Contabilità** cliccare sulla voce corrispondente della barra dei menù oppure con ALT+C. Nello stesso modo per passare alle Vendite si clicca sulla voce corrispondente oppure ALT+V.

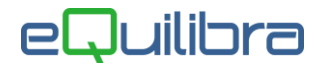

Le due sezioni sono inoltre distinte dalla diversa colorazione: **giallo** per le Vendite e **verde** per la Contabilità.

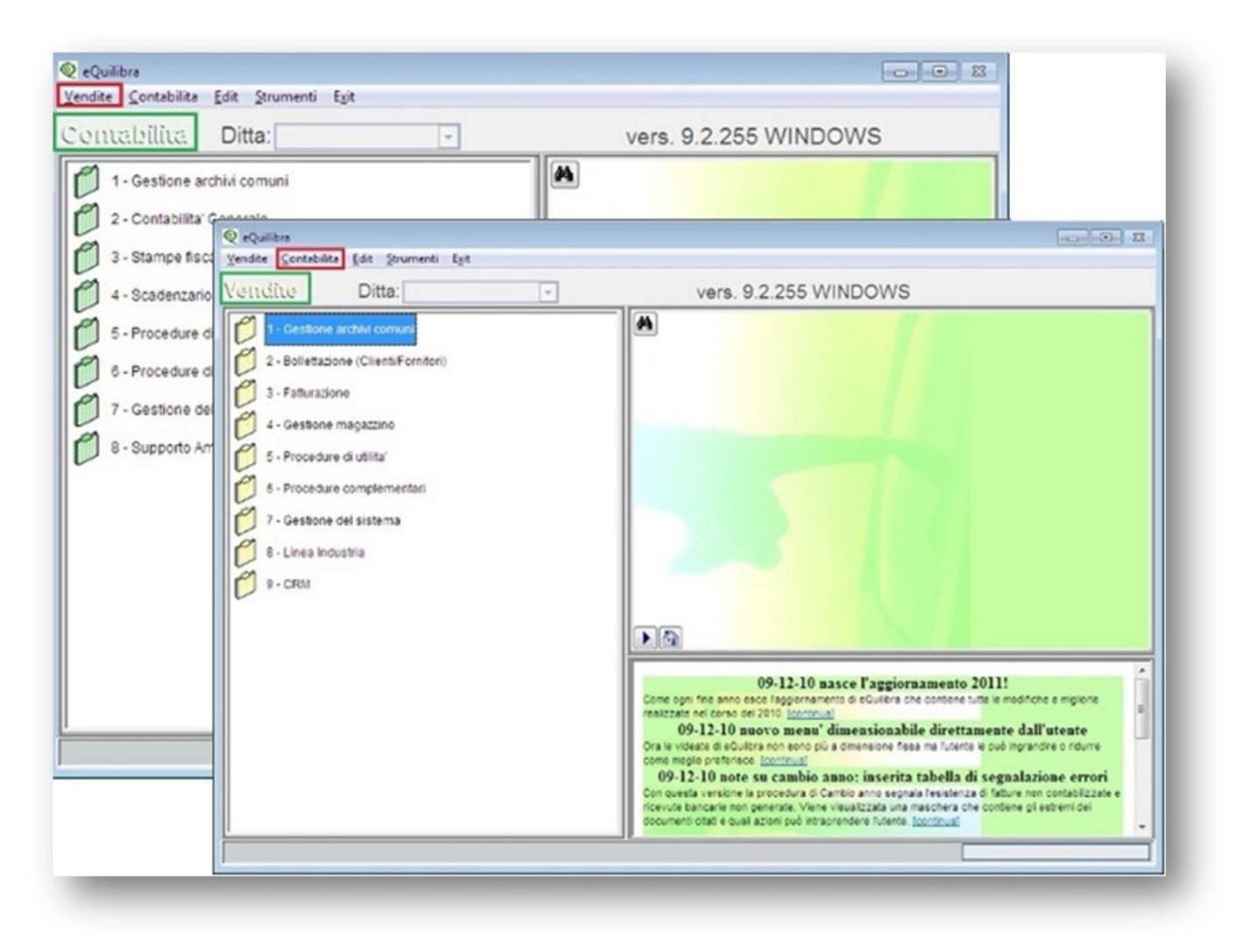

Oltre a **Vendite** e **Contabilità** si può accedere ai vari **Strumenti di eQuilibraXP** come elencato di seguito:

- Procedure recovery
- <u>Utenti correnti</u>
- Colori
- Report personalizzati
- <u>Sblocco movimenti di magazzino</u>
- Impostazioni Stampa
- <u>Abilitazione Installazione</u>
- Informazioni su eQuilibra
- <u>Opzioni finestre</u>
- eQDBU

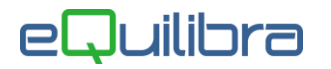

## Funzioni di Ricerca 🏙 (binocolo)

Vista la molteplicità di programmi e sottoprogrammi può essere necessario trovare in quale posizione si trova un programma del quale ci si ricorda soltanto il nome.

Cliccando sul "binocolo" compare una tabella all'interno della quale impostare il **nome** del programma da **ricercare** come nell'esempio che segue:

#### Es. ricerca del programma Emissione documenti

| Ricerca nel menu' - 1166          |                                 |
|-----------------------------------|---------------------------------|
|                                   | ^                               |
| Ricerca nel menù                  |                                 |
| Cerca Emissione documen           | ıti                             |
|                                   |                                 |
|                                   | <b>2</b>                        |
|                                   |                                 |
|                                   |                                 |
| Descrizione                       | Voce menù chiamante             |
|                                   |                                 |
| T - Emissione documenti immediata | 1 - Emissione documenti cienti  |
| 1 - Emissione documenti immediata | 3 - Emissione documenti fornito |
| 1 - Emissione documenti           | 5 - Emissione documenti         |
|                                   |                                 |
| < III.                            |                                 |
| <b>▲</b>                          | •                               |
| (                                 |                                 |

Il programma evidenzia i nomi e le posizioni a menù di tutti i programmi disponibili che contengono la parola "emissione documenti".

All'interno del risultato della ricerca sono disponibili le funzioni di<u>eQgrid</u>.

#### Inizio Pagina

Barra dei Menu Personalizzazione Desktop eQuilibraXP Dimensionamento Desktop eQuilibraXP Web Browser

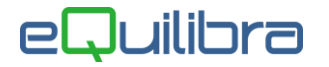

## Personalizzazione Desktop eQuilibraXP

Ogni **utente** ha la possibilità di personalizzare il **desktop** di **eQuilibraXP**, impostando dei collegamenti ai programmi più utilizzati.

Per effettuare i collegamenti procedere come nell'esempio che segue, che ha come obiettivo quello di inserire nel proprio desktop il programma di "fatturazione di prova":

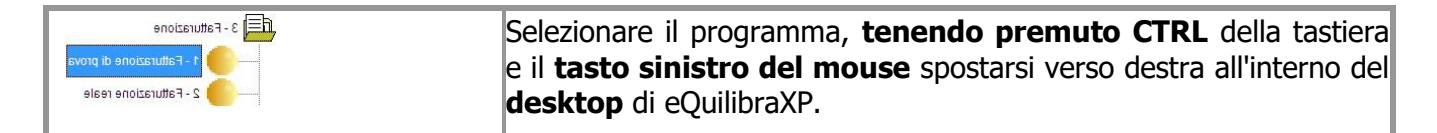

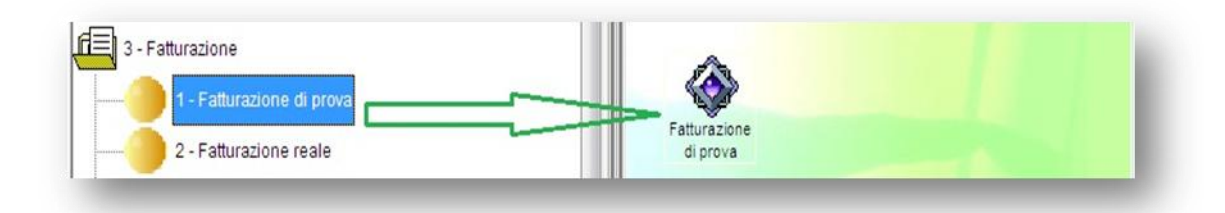

L'icona viene assegnata automaticamente dal programma:

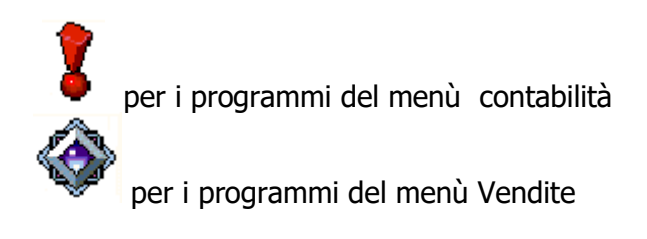

Cliccando sull'icona con il tasto destro del mouse è possibile:

- Eseguire il programma selezionando **Esegui**
- Cancellare il collegamento selezionando Cancella
- Modificare l'immagine icona selezionando Proprietà.

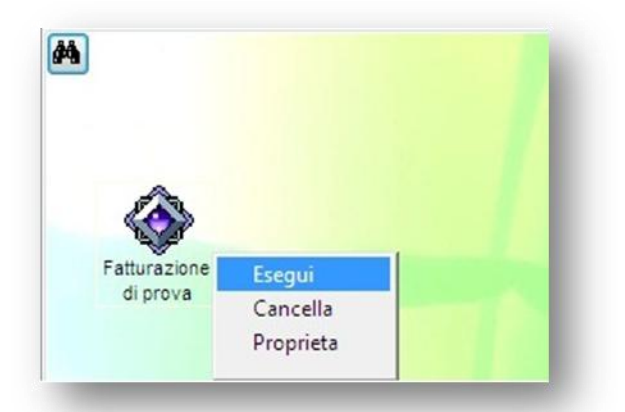

#### Inizio Pagina

Barra dei Menu Personalizzazione Desktop eQuilibraXP Dimensionamento Desktop eQuilibraXP Web Browser

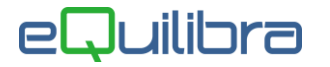

## Dimensionamento Desktop eQuilibraXP

Otre a personalizzare il **desktop** di eQuilibraXP si ha la possibilità di **ingrandire** oppure **ridurre** le impostazioni iniziali della finestra di eQuilibra XP .

Posizionarsi col mouse, come indicato nell'immagine e variare le dimensioni spostando il mouse verso **destra**, **sinistra**, in **alto** oppure in **basso**.

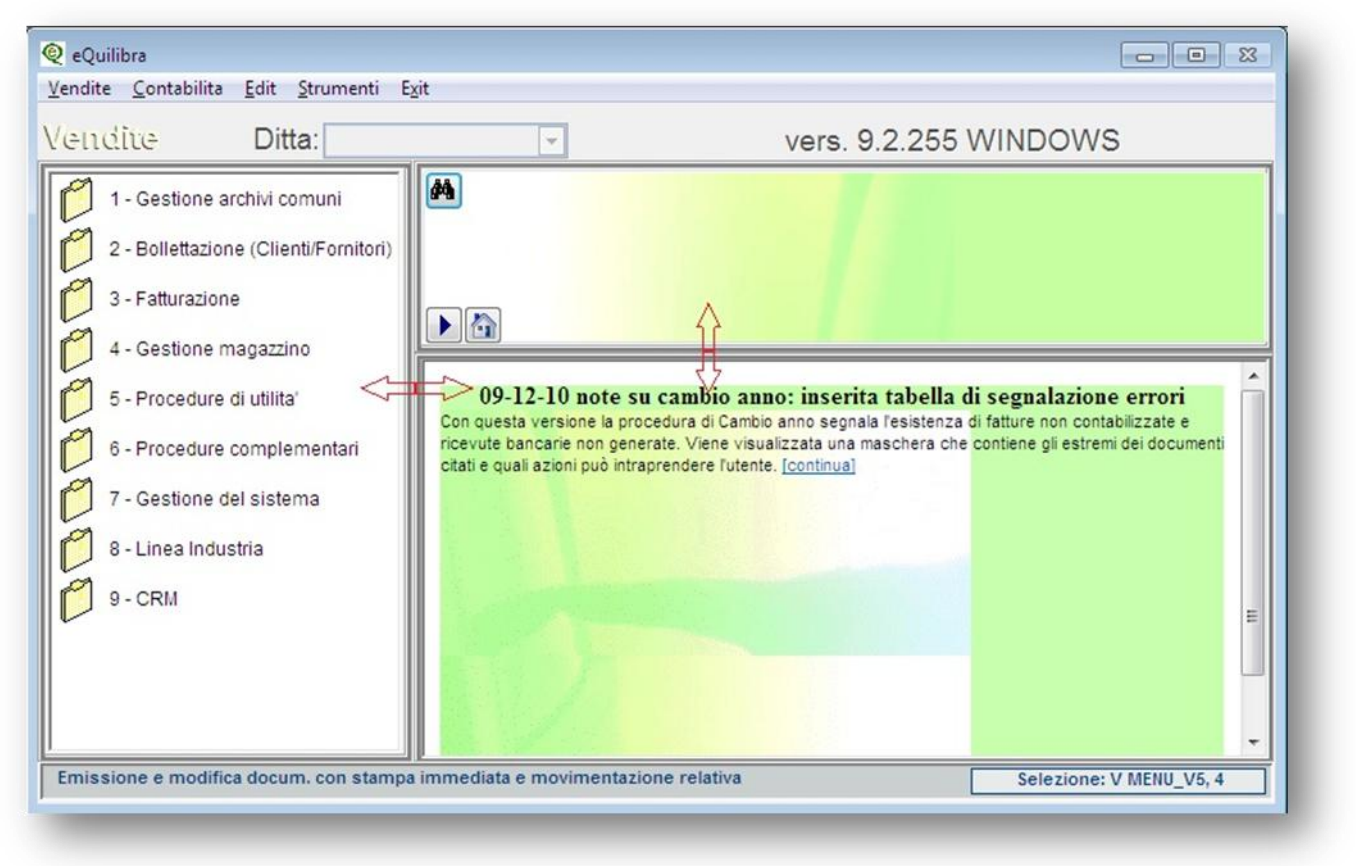

**Inizio Pagina** Barra dei Menu Personalizzazione Desktop eQuilibraXP Dimensionamento Desktop eQuilibraXP Web Browser

### Web Browser

**Web Browser** è un potente strumento che da la possibilità di aprire una finestra direttamente sul **web** e consente di essere informati dei vari aggiornamenti rilasciati e di richiamare i manuali in linea .

| Per aprire la videata del <b>Web Browser</b> cliccare sul tasto funzione         | Vedi news, in questo modo, si         |
|----------------------------------------------------------------------------------|---------------------------------------|
| ha la possibilità di visualizzare meglio le informazioni richiamando la p        | bagina web interessata. Per ritornare |
| alla pagina iniziale del <b>Web Browser</b> cliccare su 🌆 <b>Pagina iniziale</b> |                                       |

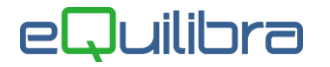

L 'utente **eQuilibra** visualizza **sempre tutte le informazion**i del **Web Browser**, è invece possibile definire sui singoli **utenti** le informazioni che possono visualizzare dal **Web Browser** oppure disattivarlo. Entrando in eQuilibraXP con un nome utente diverso da "eQuilibra" il programma richiede la "tipologia utente" ed occorre indicare quale tipo di mansione ha l'utente all'interno dell'azienda.

| 2 Utenti         |   |                                    |   |
|------------------|---|------------------------------------|---|
| Utente ROSS      | 1 |                                    |   |
|                  |   |                                    |   |
| Tinologia utente |   |                                    |   |
| Tipologia utente | 0 | Utilizzo tutto eQuilibra in genere | _ |

- 0 Utilizzo tutto eQuilibra in genere : verranno visualizzate tutte le informazioni.
- CONTABILITA' Utilizzo solo la contabilità : verranno visualizzate le informazioni legati al modulo Contabilità.
- INDUSTRIA Utilizzo solo la linea industria: verranno visualizzate le informazioni legati al modulo Industria.
- SISTEMA Seguo l'organizzazione del sistema : il Web Browser viene disattivato.
- VENDITE Utilizzo solo le vendite : verranno visualizzate le informazioni legati al modulo Vendite.

#### Inizio Pagina

Barra dei Menu Personalizzazione Desktop eQuilibraXP Dimensionamento Desktop eQuilibraXP Web Browser